Welcome to the iConnect quick start guide Need help getting iConnect running? This guide is for you.

Index:

| 1.) WHAT IS ICONNECT?                       | 2 |
|---------------------------------------------|---|
| 2.) SETTING UP YOUR SYSTEM TO USE ICONNECT. | 2 |
| 3.) CONFIGURING ICONNECT.                   | 6 |
| 4.) FAQ.                                    | 7 |

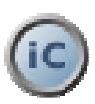

# 1.) What is iConnect?

iConnect is an application that reads information from your iBurst(tm) UTD and UTC. The application displays hidden

information, such as the signal strength of all the towers your UTC/UTC has detected, the names of all the towers your UTD/UTC

has detected, the current tower you are connected to, a latency test to a website of your choice and a graphing system.

# 2.) Setting up your system to use iConnect.

iConnect only requires one specific thing to run correctly. An IP address must be set on the iBurst Ethernet or USB interface.

Note: The ip address of the UTD is 192.168.250.10. So don't use this IP!

1) Firstly you need to go to your network connections. There are two ways to do this.

Start -> Right Click "My Network Places" -> Left Click Properties (OR)

Start -> Control Panel -> Network Connections You should get something like this:

| Network Connections                                                                                                    |       |                                 |                         |                         |
|----------------------------------------------------------------------------------------------------|-------|---------------------------------|-------------------------|-------------------------|
| File Edit View Favorites Tools Advanced Help                                                                                                    |       |                                 | 1                       |                         |
| 🕽 Back 🔹 🚫 - 🏂 🍃                                                                                                    | 🔘 Sea | rch 🌔 Folders 🛄 •               |                         |                         |
| Idress 💫 Network Connection                                                                                                    | 5     |                                 |                         | 💌 🔁 GO                  |
|                                                                                                    |       | Name                            | Туре                    | Status                  |
| Network Tasks                                                                                                    |       | Broadband                       |                         |                         |
| Create a new connection                                                                                                    |       | 🍣 I-burst                       | Broadband               | Connected, Shared, Fire |
| <ul> <li>Set up a home or small<br/>office network</li> <li>Change Windows<br/>Firewall settings</li> </ul>                                                                                                    |       | Dial-up                         |                         |                         |
|                                                                                                    |       | 🖢 Vodacom 3G                    | Dial-up                 | Disconnected            |
|                                                                                                    |       | L Vodacom GPRS                  | Dial-up                 | Disconnected            |
| See Also \$                                                                                                    | :     | LAN or High-Speed Internet      |                         |                         |
| Network Troubleshooter                                                                                                    |       | Local Area Connection 4         | LAN or High-Speed Inter | Connected, Firewalled   |
|                                                                                                    |       | 🕹 WMware Network Adapter VMnet1 | LAN or High-Speed Inter | Connected               |
| 1974 (1974 (1976 (1976) (1976 (1976 (1976 (1976 (1976 (1976 (1976 (1976 (1976 (1976 |       | 🕹 Local Area Connection         | LAN or High-Speed Inter | Connected               |
| Other Places 3                                                                                                    | 2     | 🕹 VMware Network Adapter VMnet8 | LAN or High-Speed Inter | Connected               |
| 🕞 Control Panel                                                                                                    |       |                                 |                         |                         |
| Ny Network Places                                                                                                    |       |                                 |                         |                         |
| My Documents                                                                                                    | -     |                                 |                         |                         |

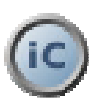

- 2) Next you need to find which "Local Area connection" is your iBurst. Normally Local Area Connection 1 is the Ethernet network card on your pc / laptop (Even if you use PPPoE).
- 3) The quickest way to do this is to click the view option in the menu and select details. Then look on the right hand side at the "Device Name" column. Look for iBurst Terminal.

| Connections                                    |   |                                                                                     |                                                                                                    |                                                 | _ C                                                                                               |
|------------------------------------------------|---|-------------------------------------------------------------------------------------|----------------------------------------------------------------------------------------------------|-------------------------------------------------|---------------------------------------------------------------------------------------------------|
| View Favorites Too                             | s | Advanced Help                                                                       |                                                                                                    |                                                 |                                                                                                   |
| Toolbars<br>Status Bar<br>Explorer Bar         | a | rch 🌔 Folders 🛄 •                                                                   |                                                                                                    |                                                 | • 🔿 🤉                                                                                             |
| Thumbnails                                     |   | Name                                                                                | Туре                                                                                                    | Status                                          | Device Name                                                                                       |
| Tiles<br>Icons<br>List<br>Details              |   | Broadband<br>Broadstand<br>I-burst<br>Dial-up                                       | Broadband                                                                                                | Connected, Shared, Fire                         | WAN Miniport (PPPOE)                                                                              |
| Arrange Icons by  Choose Details Go To Refresh |   | LAN or High-Speed Internet                                                          | Dial-up<br>Dial-up                                                                                       | Disconnected<br>Disconnected                    | Sony Ericsson V800-Vod<br>Sony Ericsson V800-Vod                                                  |
| work Troubleshooter                            |   | Local Area Connection 4<br>Whiware Network Adapter Whitets<br>Local Area Connection | LAN or High-Speed Inter<br>LAN or High-Speed Inter<br>LAN or High-Speed Inter<br>LAN or High-Speed Inter | Connected, Firewalled<br>Connected<br>Connected | (Burst Terminal)<br>VMware Virtual Ethernet<br>Inkel(R) PRO/100 VE Net<br>VMware Virtual Ethernet |
| tvol Papel                                     |   | and the restrict related the sto                                                    | creation (high speed blief)                                                                              | Sector Processes                                | Transfer Transfer Existence                                                                       |

4) Right click on the approriate Local Area Connection and click properties. In my example I use "Local Area Connect 4".

| , Local Area Connecti            | on 4 Properties       |                  | ?)      |
|----------------------------------|-----------------------|------------------|---------|
| General Authentication           | Advanced              |                  |         |
| Connect using:                   |                       |                  |         |
| iBurst Terminal                  | )                     | Config           | ure     |
| This connection uses th          | e following items:    |                  |         |
| Client for Micro                 | soft Networks         |                  |         |
| 🛛 🗹 📇 VMware Bridge              | e Protocol            |                  |         |
| 🛛 🗹 📇 File and Printe            | r Sharing for Microso | oft Networks     | teres a |
| 🛛 🗹 📇 QoS Packet S               | cheduler              | 4                |         |
|                                  |                       |                  |         |
| Install                          | Uninstall             | Propert          | ties    |
|                                  |                       |                  |         |
| Allows your computer<br>network. | r to access resource  | es on a Microsof | t       |
| Show icon in potific             | ation area when cor   | nnected          |         |
| V Notifu me when this            | connection has limi   | ited or no conne | ctivitu |
| it mony no when the              | connection rids inni  | too or no conne  | ouny    |
|                                  |                       |                  |         |
|                                  |                       |                  |         |
|                                  |                       |                  |         |

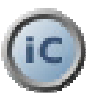

- 5) As you can see above, if the "connect using" area shows "iBurst Terminal" you have the correct Local Area Connection.
- 6) Scroll down and find "TCP/IP", then click the properties button.

| Local Area Connection 4 Properties                                                                                                    | ?                                   |
|----------------------------------------------------------------------------------------------------|-------------------------------------|
| ieneral Authentication Advanced                                                                                                    |                                     |
| Connect using:                                                                                                    |                                     |
| 👼 iBurst Terminal                                                                                                    | Configure                           |
| This connection uses the following items:                                                                                                    |                                     |
| 🗹 📕 QoS Packet Scheduler                                                                                                    | <u> </u>                            |
| ST Network Monitor Driver                                                                                                    |                                     |
| Internet Protocol (TCP/IP)                                                                                                    |                                     |
| 225                                                                                                    | <u>×</u> _                          |
| 4                                                                                                    |                                     |
| Install Uninstal                                                                                                    | Properties                          |
| Install Uninstal [                                                                                                    | Properties                          |
| Install     Uninstal     Description     Transmission Control Protocol/Internet Protocol. T     wide area network protocol that provides commun     across diverse interconnected networks.                                                                            | Properties<br>he default<br>ication |
| InstalL Uninstal Description Transmission Control Protocol/Internet Protocol T wide area network protocol that provides commun across diverse interconnected networks. Show icon in notification area when connected                                                   | Properties<br>he default<br>ication |
| InstalL Uninstal Description Transmission Control Protocol/Internet Protocol. T wide area network protocol that provides commun across diverse interconnected networks. Show icon in notification area when connected Notify me when this connection has limited or no | Properties<br>he default<br>ication |
| Instalt Uninstal Description Transmission Control Protocol/Internet Protocol. T wide area network protocol that provides commun across diverse interconnected networks. Show icon in notification area when connected Notify me when this connection has limited or no | he default<br>ication               |

7) Fill in the details as shown in the screen shot below. And then click OK.

| ernet Protocol (TCP/IP) Prop                                                                                       | erties                                                                           |  |  |
|----------------------------------------------------------------------------------------------------|----------------------------------------------------------------------------------|--|--|
| eneral                                                                                                    |                                                                                  |  |  |
| You can get IP settings assigned a<br>this capability. Otherwise, you nee<br>the appropriate IP settings.          | automatically if your network supports<br>d to ask your network administrator fo |  |  |
| C Obtain an IP address automa                                                                                      | atically                                                                         |  |  |
| -  Use the following IP address                                                                                    | ε                                                                                |  |  |
| IP address:                                                                                                    | 192 . 168 . 250 . 30                                                             |  |  |
| Subnet mask:                                                                                                    | 255 . 255 . 255 . 0                                                              |  |  |
| Default gateway:                                                                                                   | 2 4 4                                                                            |  |  |
| <ul> <li>Obtain DNS server address</li> <li>Use the following DNS server</li> <li>Preferred DNS server:</li> </ul> | automatically<br>er addresses:                                                   |  |  |
| Alternate DNS server:                                                                                              | 1 10 10 10 10                                                                    |  |  |
|                                                                                                    | Advanced.                                                                        |  |  |

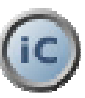

- 8) That's It! You have configured the IP. Now connect the iBurst to the internet and fire up iConnect.9) Don't forget to configure iConnect.

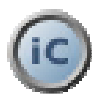

## 3.) Configuring iConnect.

| iConnect Configurati | on               |
|----------------------|------------------|
| Area                 | Johannesburg     |
| Graph                | Latency          |
| Status Update        | 10 🔹 sec         |
| Latency Test Host    | www.iburst.co.za |
| Latency Test Update  | 10 🜩 sec         |
|                      | 🔽 Transparent    |
|                      | 🔽 Save to log    |
| Log Filename         |                  |
|                      | 🗸 OK 🕺 🗶 Cancel  |

On starting the program you need to configure it.

Once the iConnect panel has come up, right click on it and select "configuration". You will see a panel the same as the one above.

- Here you will be able to configure the following:
- The area you are currently in.
- What you would like to graph
- How often to update the UTD data.
- The address or host you would like to use to test latency.
- How often to do the latency test.
- Set whether the iConnect window is transparent or not.
- The ability to save UTD info to a log file.

To start, you need to set the area, otherwise you will get "unknown tower" under Visible Towers and Current Tower. (You may need to restart the program after this). Set the graph to what you want. You can either graph latency or Signal Strength.

NOTE: The signal strength graphing mode shows the signal strengths of all the towers your UTD/UTC has detected. It's not the signal strength of the current tower.

Status update allows you to set the update frequency of the tower checks. 10 Seconds is the default.

The "Latency test host" setting allows you to enter an IP Address or web address the latency test will use. Basically it will "ping" that address.

The "Latency test update" sets how often the system does the ping test.

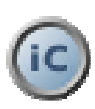

The "Transparent" check box allows you to set whether you want the iConnect window to be see thru or solid.

The "Save to log" allows you to dump the information gather from your UTD to a log file. Don't forget to add a filename in the browse box below the "save to log" checkbox.

# 4.) FAQ.

- Q : Why does the application take such a long time to start?
- A : It's the time it takes for the program to connect to the UTD and read the first line of data.
- Q : Can I run iConnect all the time?
- A : Yes, but I been told that it can take up to 20% off your internet connection speed due to the overhead imposed by the application.
- Q : If I have a problem / bug / complaint / suggestion who do I email?
- A : sweetsmoke1@gmail.com
- Q : When I start iConnect I get "Unknown Tower" for both Visible and Current Tower, Why?
- A : You need to set the area you are in. Right click iConnect, select "Configuration" and set you area.

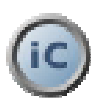